# Stavba našeho rodinného domku

... aneb stavebník, ten tvrdý chleba má

### ≡ Menu

### Mikrotik poprvé: základní konfigurace

Původně jsem uvažoval, že článek o MikroTiku napíšu v jednom článku společně s tématem o návrhu domácí sítě, protože tyto věci spolu souvisí, nicméně, byl by to dlouhý článek a tak jsem se rozhodl že návrh sítě a konfiguraci Mikrotiku od sebe oddělím.

V neděli (17.9.2017) jsem potřeboval poprvé přistoupit na Loxone Miniserver, jenže to není tak jednoduché, když na stavbě máte jen rozvaděč, funkční zásuvky a jinak nic. Naštěstí jsem měl již zakoupený router Mikrotik (*RB2011UiAS-RM 5x Gbit LAN, 5x 100 Mbit LAN, microUSB, SFP, do racku*), který se dá použít zároveň jako switch.

**Proč MikroTik, a proč zrovna tento?** Odpověď je poměrně jednoduchá, protože Mikrotik (jeho Router OS) mi dává neuvěřitelnou svobodu a širokou škálu konfiguračních možností za cenu 2650 Kč i se zárukou 60 měsíců. Se zařízeními této značky mám více než 10 letou zkušenost a prošly mi jich pod rukama desítky. Pravda, na firmě používáme Cloud routery vyšších řad, ale také mi pod rukama prošly levné router boardy a musím říct, že to prostě funguje. Je pravdou, že občas vydají novou verzi Router OS kde sice dvě chyby opraví, ale další tři tam zanesou, v některých věcech jsou zabrždění (např. podpora IKEv2 jim fakt trvala), ale obecně nic lepšího za ty prach yna trhu prostě není.

Hlavní doménou Mikrotiku byly vždy venkovní bezdrátové spoje. S postupem času se produkty posunuly i do vnitřních prostor a také do servroven a datových center. Řešením, jak používat Mikrotik indoor v době kamenné, bylo využití desky (odsud routerboard) pro venkovní použití a vložit ji do plechových chassis, cena ovšem nebyla tak příznivá, jak by domácí uživatel očekával a "user friendly" toto řešení také nebylo. Přibližně od roku 2011 je tomu naštěstí jinak a dnes Mikrotik nabízí širokou paletu zařízené od klasických routerboardů, přes domácí routery v hezké mílé plastové krabičce, Mini AP, robustní routery a switche. Naštěstí.

A proč zrovna tento model (RB2011UiAS-RM)?

- Potřebuji model s montáží do racku
- Nízká spotřeba
- Vyšší nároky na RAM 128 MB; V některých případech mi už 64MB nestačilo

- Možnost rožšíření o SFP, pro případ, že k nám někdy zavítá optický internet
- Plnohodnotný USB port, protože chci používat USB modem jako backup konektivitu a nechci používat ještě USB redukci
- Má PoE port
- Cena

# Prvotní konfigurace

Půvoně jsem tuto část chtěl pojmout jako návod, jak nakonfigurovat Mikrotik, ale ono to tak úplně nepůjde, protože můj dům je živý organismus a i konfigurace Mikrotiku se bude měnit a růst v čase, takže sice dnes popíšu, co jsem nakonfiguroval, mnohé z vás to může inspirovat, ale tento článek rozhodně neříká "jak správně nakonfigurovat Mikrotik"

# Zapojení

Po rozbalení je dobré Mikrotik zkompletovat, pokud máte rack mounted verzi, je potřeba namontovat i boční úchyty. Všechny router boardy zabírají v rackou 1U.

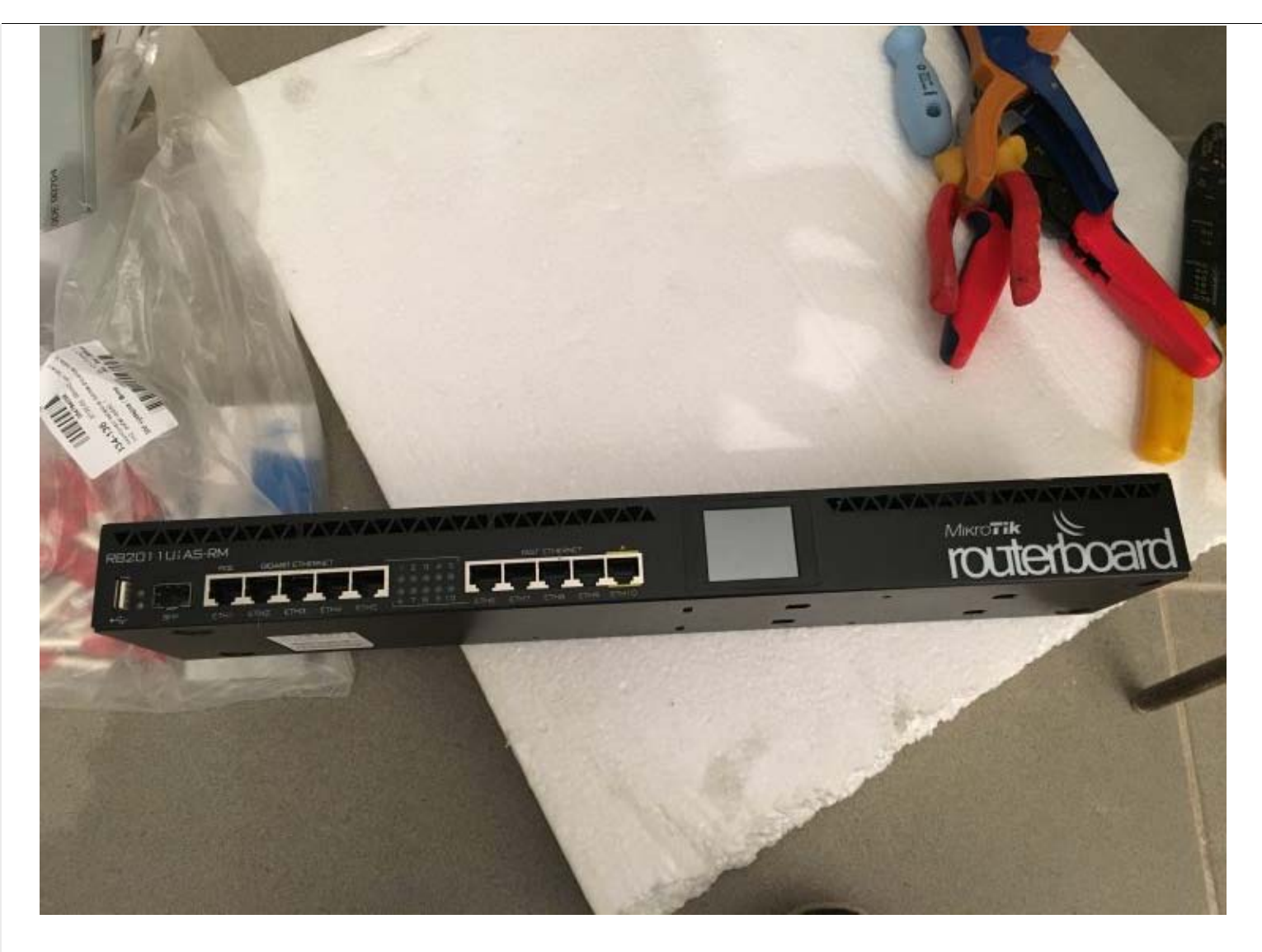

Po kompletaci je potřeba připojit napájení. Vyšší verze mají zásuvku pro kabel C13/C14 a některé mají dokonce dva zdroje. Můj router má pouze jeden zdroj a "bohužel" je napájen z externího zdroje. Velice doporučuji zachytit napájecí drát do svorek, čímž se eliminuje riziko "vykopnutí" napájení. Dobré zejména na stavbě

Mikrotik poprvé: základní konfigurace – Stavba našeho rodinného domku

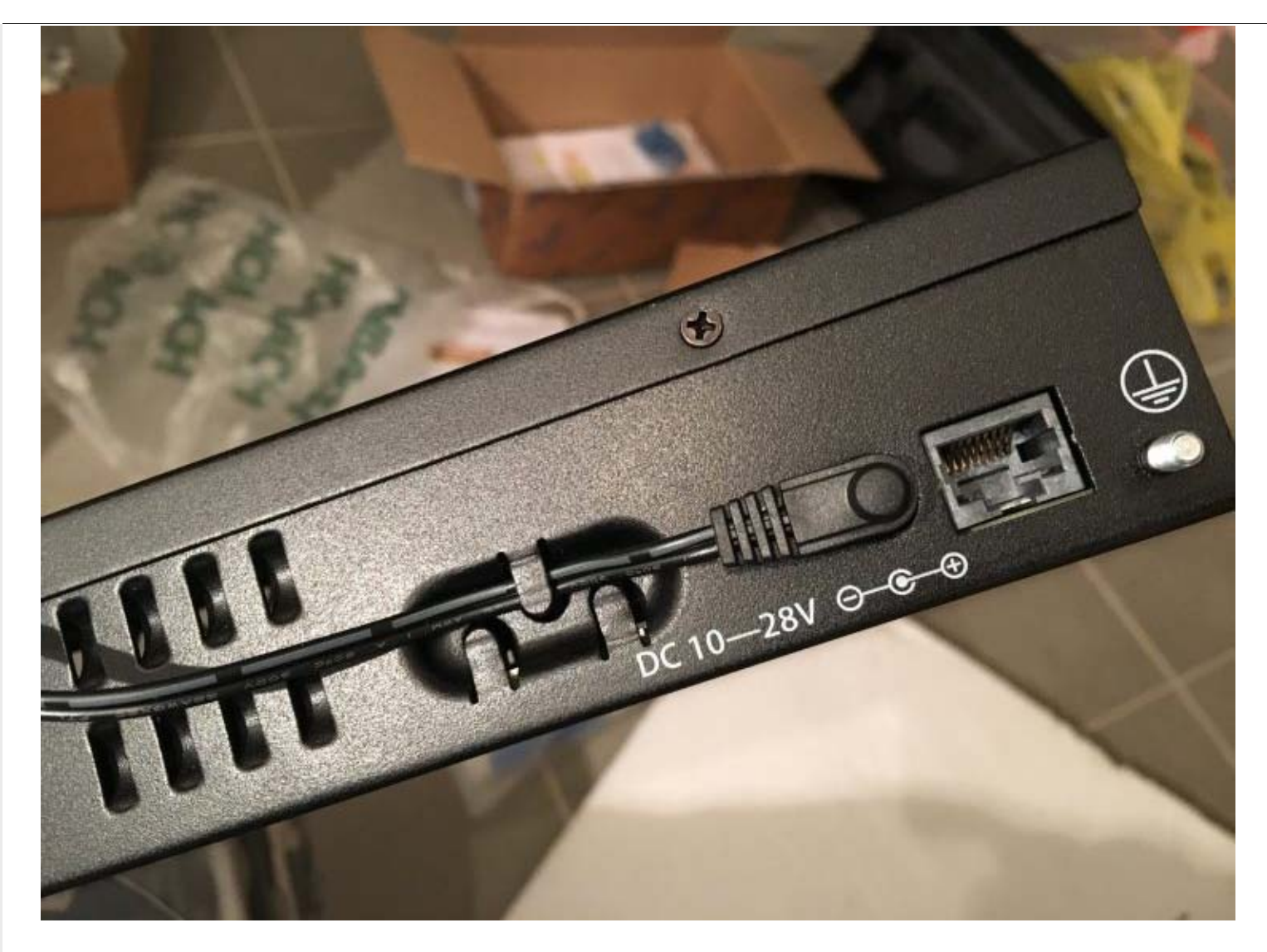

# Winbox

Pro to, abyste mohli konfigurovat Mikrotik, je potřeba si stáhnout nástroj, který se jmenuje Winbox (na webu úplně dole, toho času dostupná verze 3.11). Dále je potřeba připojit počítač do libovolného portu na Mikrotiku. **Pozor** – libovolný port mimo portu číslo 1, tento port **není určený pro management**. Každé zařízení má u sebe manuálek drobným písmem, kde je popsáno, do kterých portů je a není možné se připojit).

Máme tedy stažený Winbox a počítač připojený do Mikrotiku, například do portu 2. Nyní je potřeba winbox spustit a rozkliknout záložku "Neighbors", případně si ještě pomoct tlačítkem "refresh". Mikrotik by se měl zobrazit v seznamu nalezených zařízení. Nyní je potřeba kliknout na **MAC adresu**, vypllnit jméno admin, heslo ponechat prázdné a připojit se (Connect).

| Managed Neighbors |            |          |         |       |  |
|-------------------|------------|----------|---------|-------|--|
|                   |            |          |         |       |  |
|                   |            |          |         |       |  |
| Refresh           |            |          |         |       |  |
| Refresh           | 10 4 4     | 11       | N       | D     |  |
| MAC Address /     | IP Address | Identity | Version | Board |  |

Na MAC adresu namísto IP adresy jsme kliknuli proto, protože jsme líní a nechce se nám nastavovat IP adresa v našem počítači na adresu z rozsahu 192.168.88.0/24 (Mikrotik má výchozí adresu 192.168.88.1)

Po té, co se nám podařilo k mikrotiku připojit, zobrazí se nabídka pro založení výchozí konfigurace (RouterOS Default Configuration), kde se popisuje, jaká nastavení výchozí konfigurace obsahuje. Toto je možná dobré pro začátečníky, nicméně nám to komplikuje život tím, že se do konfigurace přidají nesmyslná pravidla, z nichž některé pak není možno smazat. Proto doporučuji použít tlačítko "**Remove Configuration**" a to je vlastně další důvod, proč být připojen pomocí MAC Adresy, protože neřeším, jakoiu IP adresu má Mikrotik, nebo jestli vůbec nějako umá.

| Safe M            | de Session: 64:D1:54:24:AA:C7                                                            |
|-------------------|------------------------------------------------------------------------------------------|
| 🄏 Quick Set       | RouterOS Default Configuration                                                           |
| CAPsMAN           |                                                                                          |
| Interfaces        | The following default configuration has been installed on your router:                   |
| 🗊 Wireless        | RouterMode:                                                                              |
| Bridge            | * IP address 192.168.88.1/24 is set on LAN port                                          |
| PPP               | LAN Configuration:                                                                       |
|                   | switch group: ether6 (master), ether7, ether8, ether9, ether10                           |
| ere Mesh          | DHCP Server: enabled;<br>DNS: enabled;                                                   |
|                   | WAN (gateway) Configuration:                                                             |
|                   | gateway: ether1 ;<br>firewall: enabled:                                                  |
| WPLS              | NAT: enabled;                                                                            |
| 20 Routing        | You can click on "Show Script" to see the exact commands that are used to add and        |
| System            | remove this default configuration. To remove this default configuration click on "Remove |
| Queues            | Conliguration of click on ork to continue.                                               |
| Files             | NOTE: If you are connected using the above IP and you remove it, you will be             |
|                   | Remove Configuration Show Script OK                                                      |
| E Log             |                                                                                          |
| 📄 Log<br>🧟 Radius |                                                                                          |
| E Log             | 4                                                                                        |

Ve chvíli, kdy máme zařízení čisté, je možné pustit se do další konfigurace.

# Uživatelé (System / Users)

- Doporučuji vytvořit si nového uživatele s právem stejným, jako má admin, tedy Group = full a nastavit bezpečné heslo
- Uživateli admin nastavit bezpečné heslo
- Uživateli admin nastavit možnost přihlášení pouze z interní adresy (nebo adres), aby nám do tohoto účtu někdo nebušil, až jej vystrčíme do internetu (Allowed Address)

| sers Groups SSH K | eys SSH Private Ke   | ys Active Users      |          |
|-------------------|----------------------|----------------------|----------|
| • 🗕 🖌 🗶 (         | User <admin></admin> |                      | 🗆 🗙 Find |
| Name / Group      | Name:                | admin                | ОК       |
| admin full        | Group:               | full                 | Cancel   |
| la singer full    | Allowed Address:     | 10. 1.0/24           | Apply    |
|                   | Last Logged In:      | Jan/02/1970 00:11:31 | Disable  |
|                   |                      |                      | Comment  |
|                   |                      |                      | Сору     |
|                   |                      |                      | Remove   |
|                   |                      |                      | Password |
|                   | enabled              |                      |          |

# Služby Mikrotiku (IP / Services)

Zde doporučuji vypnout ty služby, které nejsou vysloveně potřebné, aby byly na Mikrotiku dosažitelné. Osobně nechávám zapnuty pouze služby Winbox a SSH, výjimečně ještě API, ale to většina domácích uživatelů nevyužije. Co rozhodně doporučuji vypínat je www rozhraní a telnet a to z důvodu bezoečnosti.

| Name                        | ∠ Port  | Available From | Certificate |
|-----------------------------|---------|----------------|-------------|
| api                         | 8728    |                |             |
| <ul> <li>api-ssl</li> </ul> | 8729    |                | none        |
| <ul><li>Rp</li></ul>        | 21      |                |             |
| ssh                         | 22      | 2              |             |
| <ul> <li>teinet</li> </ul>  | 23      |                |             |
| <ul> <li>winbox</li> </ul>  | < 8291  |                |             |
| ● www                       | 80      |                |             |
| ● www-:                     | isl 443 |                | none        |
| ( @www-                     | isi 443 |                | none        |

Pokud by si chtěl někdo ulehčit práci a použít skript (ve Winbox tlačítko New Terminal)

### 1 /ip service

```
2 set telnet disabled=yes
3 set ftp disabled=yes
4 set www disabled=yes
```

5 /ip service print

# Nastavení interního switche (Interfaces)

Celou tuhle mašinerii podstupuji jen proto, že se potřebuji připojit k Loxone Miniserveru, který očekává IP adresu z DHCP serveru a sám osobě nefunguje jako switch, takže tyto funkcionality musím "outsourcovat". Za normálních okolností bych použil hloupý switch, do něj bych připojil Loxone a svůj počítač a možná bych dokázal vnuknout Loxone i nějakou IP adresu, ale switch po ruce nemám. A můj Mikrotik má switche rovnou dva, jeden je pro prvních 5 Gigabitových portů a druhý switch je pro dalších pět 100Mbps portů.

Je potřeba si uvědomit, že fyzický swich jako kus hardware neznamená, že zařízení by se samo o sobě chovalo jako switch. Abychom toho docílili, je potřeba ještě dodatečná konfigurace. Asi by bylo na snadě, že pro konfiguraci switchingu slouží záložka Switch. Bohužel to není tak jednoduché. Toto nastavení obsahuje "pouze" nastavení tákající se Host tabulek, VLAN a pravidel pro switching. Toť vše.

Správná cesta je přes záložku Interfaces. Jak jsem již předesílal, konfigurace, kterou nyní dělám, je dočasná a bude se v průběhu času měnit, i vzhledem s network designu, který jsem si vymyslel. Co chci tedy udělat, propojit fyzické porty na Mikrotiku tak, aby mezi sebou fungovaly jako switch, respektive jako dva switche. Proč dva vysvětlím později.

V záložce Interfaces je seznam všech rozhraní, nás zajímají jen fyzické porty, ty mají takovou červeno-černou ikonku ve tvaru < -|- >. Je potřeba dvojklikem rozkliknout postupně ta rozhraní, která **nebudou Master** (v mém případě ETH3 – ETH5 a ETH7 – ETH10) a nastavit u nich příslušný Mater Port (v mém případě ETH2 nebo ETH6).

Pozor! Mater port na rozhraní lze nastavit vždy jen v rámci fyziského switche, to znamená, že pro porty ze switche 2 nebohu nastavit masterport například ETH2.

|   | Ethemet      | Overall  | Stats   | Rx Stats   | Tx Stats  | Status |          | OK                |
|---|--------------|----------|---------|------------|-----------|--------|----------|-------------------|
|   |              | Name:    | ether5  | i          |           |        |          | Cancel            |
|   |              | Type:    | Ethem   | let        |           |        |          | Apply             |
|   |              | MTU:     | 1500    |            |           |        |          | Dieshle           |
|   | L            | 2 MTU:   | 1598    |            |           |        | <b>▲</b> | Commont           |
|   | Max L        | 2 MTU:   | 4074    |            |           |        |          | Torob             |
|   | MAC A        | ddress:  | 64:D1   | :54:24:AA: | CA        |        |          | Cable Test        |
|   |              | ARP:     | enable  | ed         |           |        | Ŧ        | Rlink             |
|   | Mast         | er Port: | ether2  |            |           |        | Ŧ        | Reset MAC Address |
| E | landwidth (l | Rx/Tx):  | unlimit | ed         | ₹ / unlim | ited   | ₹        | Reset Counters    |
|   |              | Switch:  | switch  | 1          |           |        |          |                   |
|   |              |          |         |            |           |        |          |                   |
|   |              |          |         |            |           |        |          |                   |

Jak mám tedy porty na switchi rozvrženy:

- Fyzický switch 1
  - Port ETH1 ponechám mimo, bude v budoucnu určen pro internetovou konektivitu
  - Port ETH2 bude Master port
  - Porty ETH3 ETH5 budou Slave porty s vazbou na Master port 2
- Fyzický switch 2
  - Port ETH6 bude Master port
  - Porty ETH7 ETH10 budou Slave porty s vazbou na Master port 6

Druhou variantou je udělat nad porty BRIDGE. Toto řešení ale silně **nedoporučuji**, ikdyž je uživateli hojně využíváno. Jednak proto, protože bridge je čistě softwarová záležitost a switching je záležitost HW. Bridge CPU (to stejné CPU, které řeší i ostatní věci) namísto ASIC.

Nastavení Master port skriptem:

```
1 /interface ethernet
2 set ether3 master-port=ether2
3 set ether4 master-port=ether2
4 set ether5 master-port=ether2
5 set ether7 master-port=ether6
6 set ether8 master-port=ether6
7 set ether9 master-port=ether6
```

8 set ether10 master-port=ether6

# Nastavení IP adresy rozhraní (IP / Addresses)

Aby byl Mikrotik dostupný na síti, je potřeba mu nastavit IP adresu. IP adresa se vždy přiděluje na konkrétní rozhraní (fyzické, bond, VRRP apod.). V mém případě přidělím IP adresu 10.x.1.1 na rozhraní ETH6, což je Masterport switche. Takže jak na IP adresu. V menu IP – Addressess je potřeba kliknout na velké modré plus a správně vyplnit příslušná políčka:

 Address: 10.x.1.1/24 – do tohoto políčka je potřeba jednak vyplnit IP adresu Mikrotiku (včetně masky), která bude sloužit zároveň jako výchozí brána. Do budoucna se design ještě změní, protože každá VLAN bude mít vlastní adresu pro výchozí bránu, ale to sem teď motat nebudeme.

Pozn. Maska 255.255.255.0 = /24

- Network: 10.x.1.0 adresa sítě
- Interface: ether6 rozhraní, na které bude IP adresa "viset", v mém případě to je Masterport druhého switche, tedy fyzický port ETH6

| Address Lis | st                  |         |
|-------------|---------------------|---------|
| + -         |                     |         |
| Addre:      | New Address         |         |
|             | Address: 10. 1.1/24 | ОК      |
|             | Network: 10         | Cancel  |
|             | Interface: ether6 Ŧ | Apply   |
|             |                     | Disable |
|             |                     | Comment |
|             |                     | Сору    |
|             |                     | Remove  |
|             | enabled             |         |
| 0 items     |                     |         |

Skript:

```
1 /ip address
2 add address=10.x.1.1/24 interface=ether6 network=10.x.1.0
```

### Nastavení Firewallu (IP / Firewall)

Předesílám, že toto je pouze základní nastavení firewallu tak, jak jej mám nastaveno já pro své potřeby; Zabezpečení lze určitě ještě zvýšid dalšími sofistikovanými pravidli, já se tímto budu ale zabývat až ve fázi 2, kdy už mě to bude opravdu pálit; Aplikaci pravidel proto provádějte s rozumem na vlastní riziko.

Ještě před tím, než se Mikrotik vůbec připojí do sítě, zejména to platí u připojení k internetu, je důležité Mikrotik zabezpečit. Jedna věc je, že jsme již na začátku vypnuli ty služby, které na Mikrotiku nepotřebujeme. To ale nestačí, je potřeba zabezpečit systém proti útokům zvenku (a v mnohých případech i zevnitř). Zde uvádím jen pár základních tipů, jak router zabezpečit tak, aby mi to v tuto chvíli vyhovovalo. Do budoucna určitě připravím další článek, kde to celé ještě učešu. Ještě doplním, že je potřeba si uvědomit že **pravidla na mikrotiku se zpracovávají odshora dolů, pokud tedy nahoře dáte drop pravidlo, tak na dalším řádku se accept již neprovede** (samozřejmě za daných podmínek, kterým musí pravidlo vyhovět).

#### "Klientská" pravidla

- navázaná spojení jdou do FastTrack, což znamená vyšší propustnost, protože firewall bude kontrolovat pouze nová spojení, navázaná bude pouštět rovnou dál
- zahazování invalidních spojení a jejich zalogování
- zahazovat příchozí packety, které nejsou natovány, ether1 je rozhraní pro veřejný internet; tato akce se zapíše do logu jako "!NAT"
- zahazovat packety, které přijdou z internetu, ale nejsou z veřejných adres, ether1 je rozhraní pro veřejný internet; tato akce se zapíše do logu jako "!public"
- zahazovat packety z LAN, které nemají ip adresu z vnitřního rozsahu; vnitřní rozsah v mém případě je 10.x.0.0/20, brigge1 je uvažováno jako rozhraní pro vnitřní síť; toto pravidlo jsem zatím neaplikoval, protože vnitřní sítě nemám ve finálním stavu

```
1
    /ip firewall filter
     add action=fasttrack-connection chain=forward comment=FastTrack
 2
 3
     connection-state=established,related
     add action=accept chain=forward comment="Established, Related"
 4
     connection-state=established,related
 5
 6
     add action=drop chain=forward comment="Drop invalid" connection-
 7
     state=invalid log=yes log-prefix=invalid
     add action=drop chain=forward comment="Drop incoming packets that are
 8
9
     not NATted" connection-nat-state=!dstnat connection-state=new in-
     interface=ether1 log=yes log-prefix=!NAT
10
11
     add action=drop chain=forward comment="Drop incoming from internet which
12
     is not public IP" in-interface=ether1 log=yes log-prefix=!public src-
     address-list=not in internet
13
    <em&gt;add action=drop chain=forward comment="Drop packets from LAN
14
     that do not have LAN IP" in-interface=bridge1 log=yes log-
15
16
    prefix=LAN !LAN src-address=!10.x.0.0/20</em&gt;
17
    /ip firewall address-list
18
19
     add address=0.0.0.0/8 comment=RFC6890 list=not in internet
     add address=172.16.0.0/12 comment=RFC6890 list=not in internet
20
```

| 21 | add  | address=192.168.0.0/16 comment=RFC6890 list=not_in_internet               |
|----|------|---------------------------------------------------------------------------|
| 22 | add  | <pre>address=10.0.0.0/8 comment=RFC6890 list=not_in_internet</pre>        |
| 23 | add  | <pre>address=169.254.0.0/16 comment=RFC6890 list=not_in_internet</pre>    |
| 24 | add  | <pre>address=127.0.0.0/8 comment=RFC6890 list=not_in_internet</pre>       |
|    | add  | <pre>address=224.0.0.0/4 comment=Multicast list=not_in_internet</pre>     |
|    | add  | <pre>address=198.18.0.0/15 comment=RFC6890 list=not_in_internet</pre>     |
|    | add  | <pre>address=192.0.0.0/24 comment=RFC6890 list=not_in_internet</pre>      |
|    | add  | <pre>address=192.0.2.0/24 comment=RFC6890 list=not_in_internet</pre>      |
|    | add  | <pre>address=198.51.100.0/24 comment=RFC6890 list=not_in_internet</pre>   |
|    | add  | <pre>address=203.0.113.0/24 comment=RFC6890 list=not_in_internet</pre>    |
|    | add  | <pre>address=100.64.0.0/10 comment=RFC6890 list=not_in_internet</pre>     |
|    | add  | <pre>address=240.0.0.0/4 comment=RFC6890 list=not_in_internet</pre>       |
|    | add  | <pre>address=192.88.99.0/24 comment="6to4 relay Anycast [RFC 3068]"</pre> |
|    | list | t=not_in_internet                                                         |
|    |      |                                                                           |

Ochrana před brute force útoky (FTP, SSH, telnet)

```
1
     /ip firewall filter
 2
     add action=drop chain=input comment="drop ftp brute forcers" dst-port=21
 3
     protocol=tcp src-address-list=ftp blacklist
 4
     add action=accept chain=output content="530 Login incorrect" dst-
     limit=1/1m,9,dst-address/1m protocol=tcp
 5
 6
     add action=add-dst-to-address-list address-list=ftp blacklist address-
 7
     list-timeout=3h chain=output content="530 Login incorrect" protocol=tcp
 8
     add action=drop chain=input comment="drop ssh brute forcers" dst-port=22
 9
     protocol=tcp src-address-list=ssh blacklist
     add action=add-src-to-address-list address-list=ssh blacklist address-
10
     list-timeout=1w3d chain=input connection-state=new dst-port=22
11
12
     protocol=tcp src-address-list=ssh stage3
13
     add action=add-src-to-address-list address-list=ssh stage3 address-
14
     list-timeout=1m chain=input connection-state=new dst-port=22
     protocol=tcp src-address-list=ssh stage2
     add action=add-src-to-address-list address-list=ssh stage2 address-
     list-timeout=1m chain=input connection-state=new dst-port=22
     protocol=tcp src-address-list=ssh stage1
     add action=add-src-to-address-list address-list=ssh stage1 address-
     list-timeout=1m chain=input connection-state=new dst-port=22
     protocol=tcp
     add action=drop chain=input comment="drop telnet brute forcers" dst-
     port=23 protocol=tcp src-address-list=black list
     add action=add-src-to-address-list address-list=black list address-
     list-timeout=1d chain=input connection-state=new dst-port=23
     protocol=tcp src-address-list=telnet stage3
     add action=add-src-to-address-list address-list=telnet stage3 address-
     list-timeout=1m chain=input connection-state=new dst-port=23
     protocol=tcp src-address-list=telnet stage2
     add action=add-src-to-address-list address-list=telnet stage2 address-
     list-timeout=1m chain=input connection-state=new dst-port=23
     protocol=tcp src-address-list=telnet stage1
     add action=add-src-to-address-list address-list=telnet stage1 address-
     list-timeout=1m chain=input connection-state=new dst-port=23
     protocol=tcp
```

Povolení ICMP (PING)

1 /ip firewall filter

#### 2 add action=accept chain=input protocol=icmp

Pokud by někoho zajímala bezpečnost poněkud více, doporučuji tyhle odkazy:

- https://wiki.mikrotik.com/wiki/Manual:Securing\_Your\_Router
- https://wiki.mikrotik.com/wiki/Tips\_and\_Tricks\_for\_Beginners\_and\_Experienced\_Users\_of\_Rout erOS
- https://wiki.mikrotik.com/wiki/Manual:IP/Firewall/Filter#Basic\_examples
- https://wiki.mikrotik.com/wiki/Manual:Securing\_Your\_Router#Loading\_A\_Firewall

# Nastavení DHCP serveru

Jeden z důvodů, proč jsem vlastně byla potřeba serveru, který by rozdával IP adresy, protože Loxone ve výchozám nastavení očekávám, že mu IP adresa bude přidělena. Toto nastavení osobně nechápu, protože Loxone se většinou osazuje ještě na stavbě, kdy ještě nejsou hotové sítě, takže nastává přesně problém, se kterým se potýkám i já. Kdyby v Loxone nastavili pevnou IP adresu z jakéhokoliv rozsahu, byl by život jednodušší. Takže jak na DHCP server.

Nejprve je potřeba vytvořit pool, ze kterého budou IP adresy přidělovány. To se dělá v nastavení IP / Pool. Modrým pluskem se vyvolá okno, do kterého je třeba zadat patřičné parametry:

- Name: WIRE Home automation název poolu, já jej pojmenovávám podle názvu VLANy. Tento pool bude v budoucnu odstraněn, protože nechci, aby mi běhalo DHCP zrovna v síti pro automatizaci domu
- Addresses: 10.x.1.100-10.x.1.200 rozsah adres, které budou DHCP serverem přidělovány.
- Next Pool: none netřeba vyplňovat, definuje další pool, ze kterého budou přidělovány adresy v případě, kdy byl aktuální pool vyčerpán a nemá již žádnou volnou adresu

Když je pool vytvořený, přejdeme do nastavení IP / DHCP Server.

**Nový DHCP server** vytvoříme tak, že v záložce DHCP klikneme na modré plus a do zobrazeného okna vložíme tyto parametry:

- Name: DHCP WIRE Home automation název DHCP serveru, já používám opět název VLANy
- Interface: ether6 rozhraní, na kterém poběží DHCP server; ether6 je Master port pro switch 2, takže DHCP bude rozdávat adresy v rámci celého swithe 2
- Address Pool: WIRE Home automation vybereme předem vytvořený pool, ze kterého budeme přidělovat adresy.
- Další parametry je možné nechat ve výchozím stavu, k jednotlivým parametrům se vrátím v některém z budoucích článků

| New DHCP Server   |                        |         |         |
|-------------------|------------------------|---------|---------|
| Name:             | CP WIRE - Home automat | tion    | ОК      |
| Interface:        | ether6                 | ₹       | Cancel  |
| Relay:            |                        | •       | Apply   |
| Lease Time:       | 00:10:00               |         | Disable |
| Bootp Lease Time: | forever                | Ŧ       | Copy    |
| Address Pool:     | WIRE - Home automation | ₹       | Remove  |
| Src. Address:     |                        | -       |         |
| Delay Threshold:  |                        | •       |         |
| Authoritative:    | after 2s delay         | Ŧ       |         |
| Bootp Support:    | static                 | Ŧ       |         |
|                   | Lease S                | Script: |         |
|                   |                        | ~       |         |
|                   |                        |         |         |
|                   |                        | ~       |         |
|                   | Add ARP For Leases     | ~       |         |
|                   | Add ARP For Leases     | ~       |         |

Když máme server vytvořený, je potřeba ještě vytvořit příslušnou síť. Je to zvláštně pojmenované, ale vytvořením sítě (záložka Network) způsobíme, že se pomocí DHCP přidělí klientovi správná maska, výchozí brána, DNS servery a případně další parametry. V záložce Network tedy opět použijeme modré plus a do nového okna vyplníme následující údaje:

- Address: 10.x.1.0/24 adresa sítě včetně masky
- Gateway: 10.x.1.1 výchozí brána (v našem případě adresa Mikrotiku)
- Netmask: 255.255.255.0 nebo 24 maska sítě (oba formáty jsou akceptovány)
- DNS Servers: 8.8.8.8 a 8.8.4.4 adresa DNS serverů. Dočasně použijeme servery googlu, v některém z příštích článků si ukážeme, jak si postavit vlastní DNS server.

Mikrotik poprvé: základní konfigurace – Stavba našeho rodinného domku

| DHCP Network <10 |               |    |         |
|------------------|---------------|----|---------|
| Address:         | 10            |    | ОК      |
| Gateway:         | 101.1         | \$ | Cancel  |
| Netmask:         | 255.255.255.0 | •  | Apply   |
| DNS Servers:     |               | \$ | Comment |
| Domain:          |               | •  | Сору    |
| WINS Servers:    |               | \$ | Remove  |
| NTP Servers:     |               | \$ |         |
| CAPS Managers:   |               | \$ |         |
| Next Server:     |               | •  |         |
| Boot File Name:  |               | •  |         |
| DHCP Options:    |               | \$ |         |
| DHCP Option Set: |               | -  |         |

Nastavení DHCP skriptem:

```
1
   /ip pool
2
   add name="WIRE - Home automation" ranges=10.x.1.100-10.x.1.200
3
4
   /ip dhcp-server
5
   add address-pool="WIRE - Home automation" disabled=no interface=ether6
6
   name="DHCP WIRE - Home automation"
7
8
   /ip dhcp-server network
    add address=10.x.1.0/24 dns-server=8.8.8.8,8.8.4.4 gateway=10.x.1.1
    netmask=24
```

Pokud chceme zjistit, jaké IP adresy DHCP server již přidělil, nahlédneme do záložka Leases, kde uvidíme seznam přidelěných IP adres.

| DHCP Server |        |        |        |         |             |        |                             |        |         |            |       |                  |                 |        |
|-------------|--------|--------|--------|---------|-------------|--------|-----------------------------|--------|---------|------------|-------|------------------|-----------------|--------|
| DH          | CP Net | tworks | Leases | Options | Option Sets | Alerts |                             |        |         |            |       |                  |                 |        |
| +           | -      | 1      |        | 70      | heck Status |        |                             |        |         |            |       |                  |                 |        |
|             | Addres | is 7   | MAC A  | ddress  | Client ID   |        | Server                      | Active | Address | Active MAC | Addre | Active Host Name | Expires After / | Status |
| )           | 10     | .1.200 | F8:C/  | C8:0    | B 1.f8:     | c8:b   | DHCP WIRE - Home automation | 10.    | .1.200  | F8.        | 8:0B  | nb               | 00:09:22        | bound  |
| D           | 10.    | .1.199 | 50:4F  | A:AC    | F           |        | DHCP WIRE - Home automation | 10.10  | .1.199  | 50:4       | :AF   | Manu             | 00:09:27        | bound  |

#### Skript:

1 /ip dhcp-server lease
2 print

Dáme Mikrotiku čas, nastavení NTP (System / SNTP

### Client)

Je žádocí, aby Mikrotik věděl, kolik je hodin. Jednat proto, že z něj později uděláme NTP server (server pro poskytování časových služeb) a také pro to, abychom se mohli vůbec orientovat v LOGu, který je při troubleshooting důležitý.

Adresy časových serverů se nastavuje v menu System / SNTP Client. Nejprve je potřeba zatrhnout checkbox "Enabled,, tím funkci NTP klienta zapneme. Následně vyplníme adresy časových serverů, osobne používám tyto, ale lze použít vaše oblíbené:

- Primary NTP server: 195.113.144.201
- Secondary NTP server: 78.108.145.1

| NTP Client             |                 |        |
|------------------------|-----------------|--------|
|                        | Enabled         | OK     |
| Mode:                  | broadcast       | Cancel |
| Primary NTP Server:    | 195.113.144.201 | Apply  |
| Secondary NTP Server:  | 78.108.145.1    |        |
| Server DNS Names:      | \$              |        |
| Dynamic Servers:       |                 | ]      |
| Poll Interval:         | 0 s             | ]      |
| Active Server:         |                 | ]      |
| Last Update From:      |                 | ]      |
| Last Update:           |                 | ]      |
| Last Adjustment:       |                 | ]      |
| Last Bad Packet From:  |                 | ]      |
| Last Bad Packet:       |                 | ]      |
| ast Bad Packet Reason: |                 | 1      |

Alternativně lze u novějších verzí Router OS použít DNS názvy NTP serverů, třeba například ntp.nic.cz a time.windows.com. Aby Mikrotik adresy těchto serverů správně resolvoval, je potřeba Mikrotiku říct, jaké DNS servery má používat (IP / DNS).

### Maškaráda – pustíme Loxone na internet?

Tak aby bylo jasno, síť 10.x.1.0/24 na internet pusíme, ale Loxone Miniserver rozhodně do internetu komunikovat nebude, jednak nemám zájem na tom, aby mi někdo natlačil novou verzi (v 9) a za druhé Loxonu už moc nevěřím a nechci, aby Miniserver něco bonzoval domů do centrály.

#### Povolíme internet:

out interface mám ppp-out1, protože používám USB 3G modem pro přístup do internetu, většina z vás bude mít ether1, tedy rozhraní do internetu.

- 1 /ip firewall nat
- 2 add action=masquerade chain=srcnat out-interface=ppp-out1 srcaddress=10.x.1.0/24

#### Zakážeme miniserveru komunikovat do internetu:

- src-address = adresa Loxone Miniserveru
- Iog-prefix="LOX OUT" pokud se Loxone pokusí komunikovat, zapíše se tato aktivita do LOGu

# 1 / /ip firewall filter add action=drop chain=forward log=yes log-prefix="LOX OUT" out-interface=ppp-out1 src-address=10.x.1.y

Tak, to by pro začátek stačilo, příště si povíme něco o zprovoznění USB modemu a 3G internetu. Třeba.

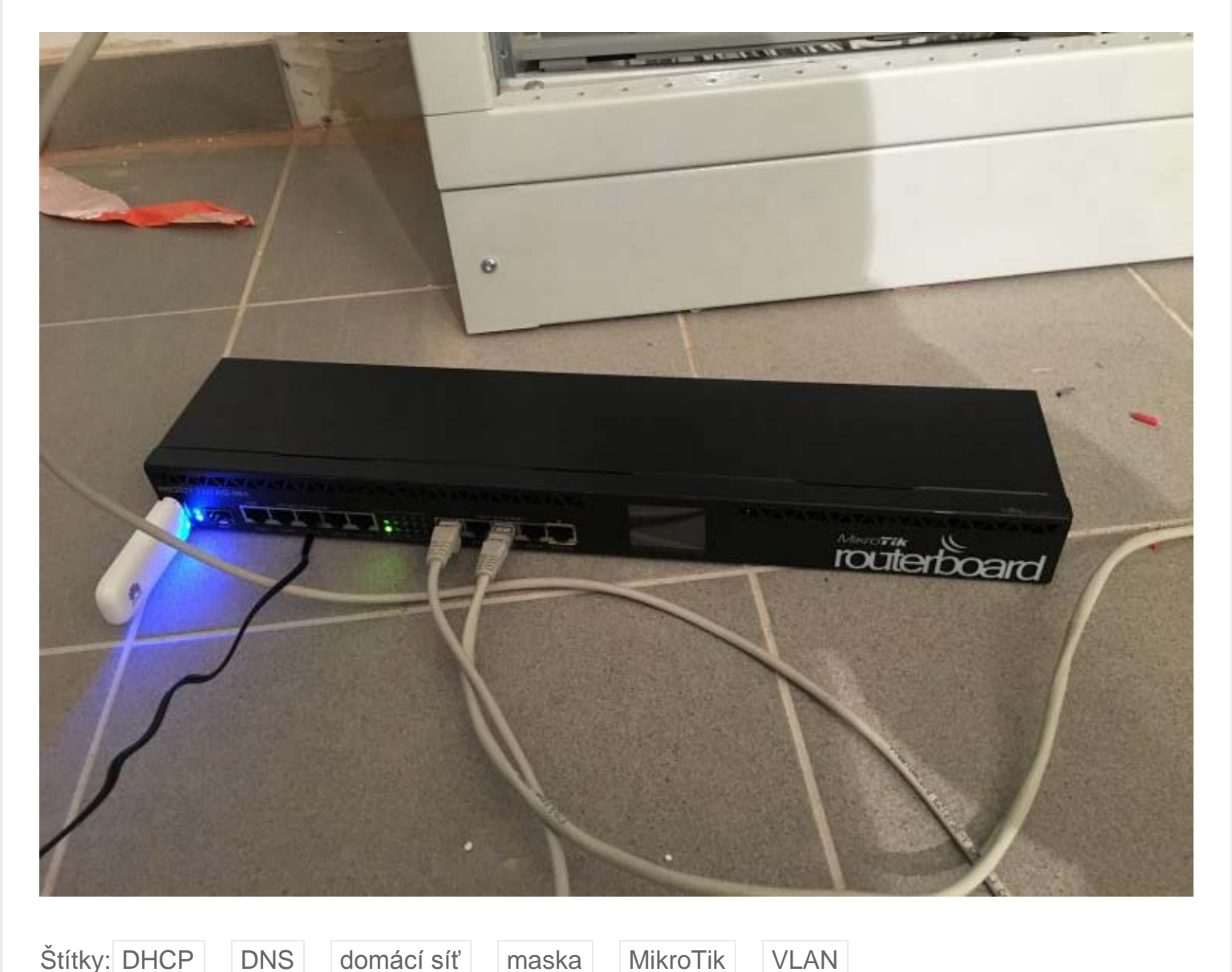

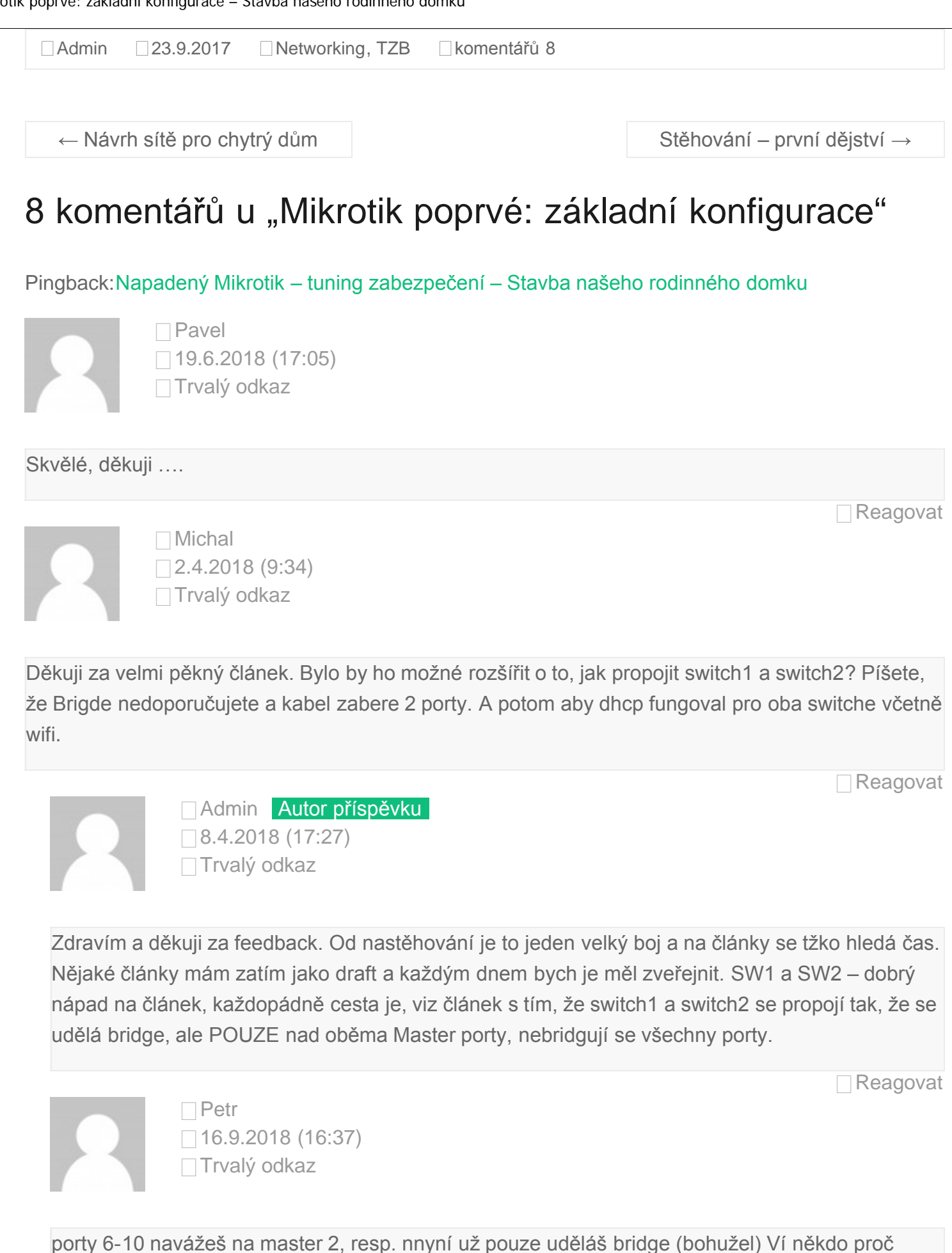